# 前 言

尊敬的用户,感谢您选用本公司的产品。本产品应用了 世界科技前沿技术——指纹识别技术、计算机通讯技术及微 电子技术,是电子技术、光学技术和计算机通讯技术的结晶, 其以强大的功能与准确性已成为企业脱机考勤的首选产品。 在安装使用本产品之前,请您认真阅读本用户手册,了解本 产品各种功能,掌握其安装、调试、维护、应用及管理的基 本知识,以便正确使用本产品。

本产品利用最新的生物识别科技精心打造,将给企业的 管理带来无与伦比的可靠和便捷,让企业的管理人员和员工 从中受益。

Jack. Yang

Bio-office 指纹考勤系统的优点

准确科学

公正、准确、迅速地记录和反映员工的考勤情况。

如果采用密码或卡片(纸卡、磁卡、IC 卡等)考勤,就 很难避免别人代替考勤的缺陷,致使考勤结果不能真实反映 实际的出勤情况。采用指纹识别这一不怕丢失、不可伪造、 无法假冒的考勤方式,改变了认卡不认人的疏漏状况,避免 了人事纠纷,体现了考勤制度的公正性。

使用方便

使用指纹脱机考勤无需配置发卡机、考勤卡(纸卡、磁 卡、IC 卡等),绝无丢失、损坏考勤卡之忧。无需系统维护 费用,节省人事作业与配发、补发考勤卡的成本负担。

使用时,只须将已登记过的手指按放在指纹采集窗口, 系统就会自动识别该考勤人员并准确记录其考勤时间及考 勤状况。

功能齐全

提供强大的考勤数据管理和考勤注释、统计、报表打印 功能。对缺勤事由可加发注释(如出差、旷工、婚假等); 提供按指定时间段、或部门、或个人、或缺勤事由的各类组 合查询与统计;提供完善的报表生成和打印功能。 排班简单

支持周工作制、单班多勤制;支持任意节假日的设定; 专门为 Office 量身定做。 支持脱机工作 在不连 PC 机的情况下就可以进行考勤,无需占用计算 机。方便操作,节省资源。

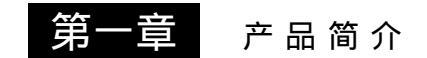

本章节主要讲述考勤机的优点,同时 讲述考勤机的功能介绍。

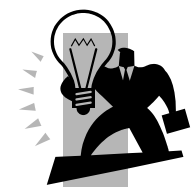

- 1 产品简介
  - 1.1 Bio-office 指纹考勤机介绍

Bio 系列指纹考勤机是本公司于 2006 年推出的新一代 脱机型指纹台式考勤系统,采用美国技术光学指纹采集仪, 配合全新的指纹识别算法,对各种疑难指纹均能超强识别, 解决了指纹识别领域长期以来使用局限性的问题。

### 1.1.1 Bio-office 指纹考勤机外观介绍

Bio-office 是一款台式(128×64 蓝屏显示)指纹考勤 机,该机可以独立使用或联机使用!

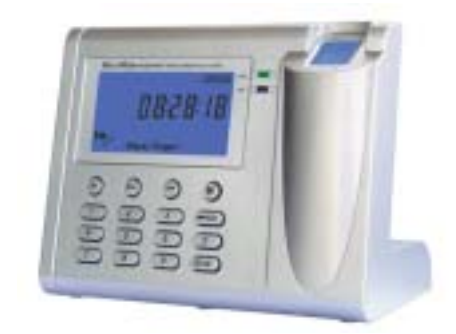

**BIO-OFFICE** 

1.1.2 Bio-office 指纹考勤机接口介绍

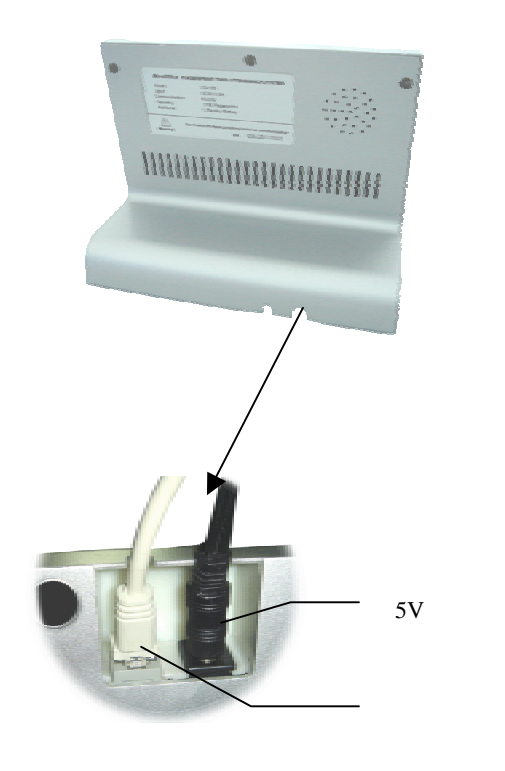

1.2 Bio-office 新增特色功能介绍

#### 1.2.1 多语言版本自由切换

通过管理软件可实现,软件和考勤机的多语言切换。 (注:考勤机只可切换中文或英文)

#### 1.2.2 按键软关机

改变传统的设计思路,新增一键关机的新功能,从而无 须拔插电源,即可实现开关机

#### 1.2.3 考勤记录溢出自动报警

当考勤机内的考勤记录达到 24000 条时系统将以红色 灯 1 秒闪烁一次的方式提醒用户,表示考勤记录即将存满, 提醒用户下载并清除考勤记录(防止考勤记录丢失)。

#### 1.2.4 重复指纹登记报警

登记指纹时,如出现特征相同的手指系统将以红灯闪烁 两次,报警声两次的方式提醒用户系统存在相同的指纹。

注:登记时,红灯一次,报警声一次表示指纹特征不够 登记时,红灯二次,报警声二次表示指纹特征重复

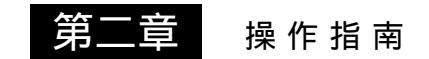

本章节主要讲述考勤机的外观说明, 以及考勤机上如何添加或删除用户、包括 考勤机内的相关设置。

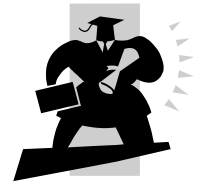

- 2 考勤机操作指南
  - 2.1 Bio-office 操作指南
  - 2.1.1 键盘介绍

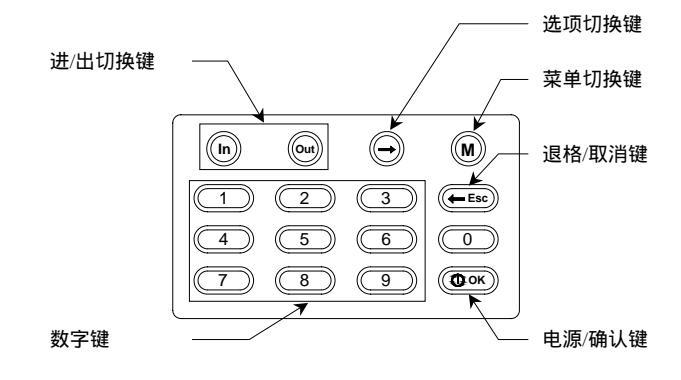

#### 2.1.2 用户登记

首先我们需要输入初始密码 09999,按 💽 ок) 键确

认,默认系统将自动进入用户登记状态,如下图所示:

Bio-OFFICE<sup>™</sup> OA100 指纹考勤系统

|      | 添加用户第1 枚指纹       |
|------|------------------|
|      | 请输入号码:           |
|      |                  |
|      |                  |
|      |                  |
| 注:可道 | <b>题过</b> M 切换菜单 |

菜单顺序依次为:登记用户、删除用户

输入需要登记的员工 ID 号码 (如 1082)

| 添加用户第1 枚指纹                 |
|----------------------------|
|                            |
| 请按手指                       |
|                            |
| 注:可通过 💛 切换登记选项             |
| 1、第1枚指纹2、第2枚指纹3、密码         |
| 按 选择相应登记选项,并按 @ ок 键确认,    |
| 进行用户登记。(请根据屏幕提示操作,手指平放按两次) |
| 2.1.3 删除用户                 |

| 通过 🤇                  | ▶ 选择【  | 「删除用户】菜的 | 单 , 并输入要删除的 |  |  |
|-----------------------|--------|----------|-------------|--|--|
| 员工 ID 号按 健确认,完成员工的删除。 |        |          |             |  |  |
|                       |        | 删除用户     |             |  |  |
|                       | 请输入号码: | 1082.    | -           |  |  |
|                       |        |          |             |  |  |
| 2.2                   | 其它设置   |          |             |  |  |

2.2.1 初始化(清除所有数据)

在考勤状态下输入 09999 进入指纹状态下输入 999990

按 (M) 再按 (+ Esc) 号键退出,可将考勤机中的所有

数据清除(如:考勤记录、员工资料、员工指纹.....)

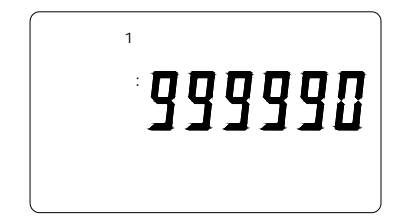

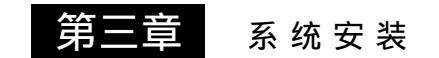

本章节主要讲述考勤管理程序的安 装与卸载,同时讲述该管理程序安装所需 的电脑硬件配置及操作系统配置要求。

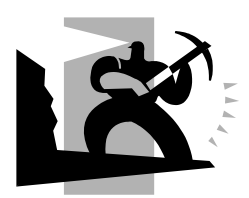

#### 3 系统安装

对考勤机进行管理,首先我们必须在电脑上安装后台管 理软件,具体操作方法请参照下列步骤进行。

3.1 运行环境

硬件要求:

Pentium 266 以上电脑 ,推荐 Pentium 1G 以上电脑 内存要求 128M 以上 , 至少 100M 以上硬盘空间 通用串行总线接口(COM Port) CD-ROM 驱动器(CD-ROM 安装时需要) 真彩色显示适配器 , 支持 800X600 以上的分辨率 **操作系统:** Microsoft Windows 2000(推荐) Microsoft Windows XP

3.2 系统安装

将考勤光盘放入 CDROM,光盘将会自动运行弹出安装 程序;如果没有自动运行,请运行光盘根目录上 setup.exe 安装程序,运行后出现如下界面:

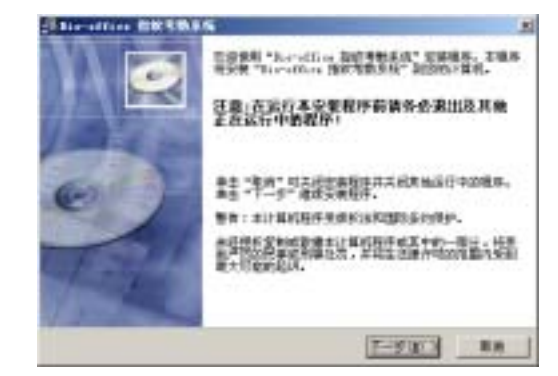

点击"下一步"继续安装,如下图:

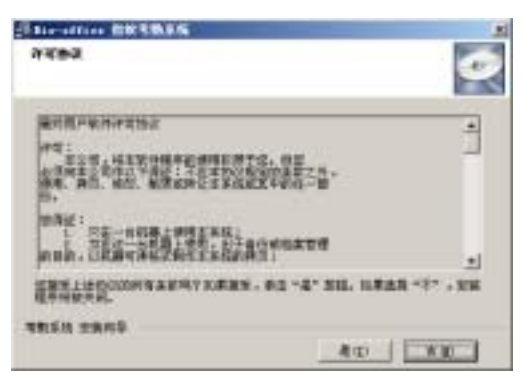

必需接受许可协议,点击"是"继续安装如下图:

Bio-OFFICE<sup>™</sup> OA100 指纹考勤系统

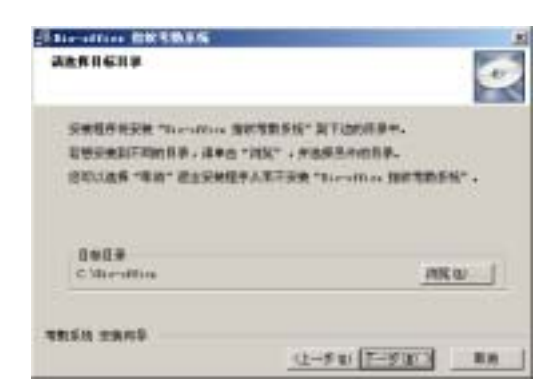

选择你要安装的目标目录,缺省为:"C:\Bio-office"目

录,点击"下一步",继续安装如下图:

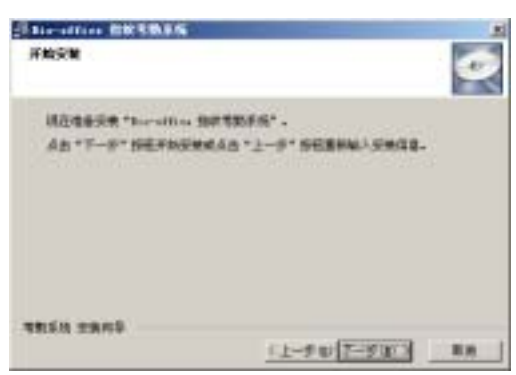

点击"上一步",将返回到上个界面重新选择目标目录; 点击"下一步",将开始安装如下图:

Bio-OFFICE<sup>™</sup> OA100 指纹考勤系统

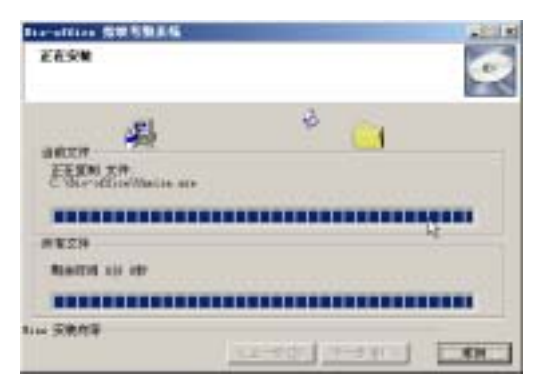

几秒钟后,系统就会自动安装完毕,如下图:

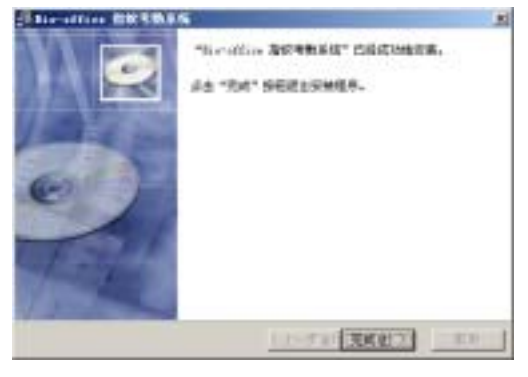

单击完成按钮,关闭安装程序,就会发现在桌面上多了

|                         |          |                                                                                                    | l d | Ranged, Billion      |   |                                                                                                    |                                                                                                    |
|-------------------------|----------|----------------------------------------------------------------------------------------------------|-----|----------------------|---|----------------------------------------------------------------------------------------------------|----------------------------------------------------------------------------------------------------|
| -                       | 100      |                                                                                                    | 10  | Bail                 | + |                                                                                                    |                                                                                                    |
|                         | 123      | Rinkeys Tyleta                                                                                           | 0   | 日本に東京市会市成            |   |                                                                                                    |                                                                                                    |
|                         |          | Robert Conden                                                                                            | 10  | REDUCTION            |   |                                                                                                    |                                                                                                    |
|                         | 8.0      | to an external sector of                                                                                 | 10  | Was fainting         |   |                                                                                                    |                                                                                                    |
|                         | Ð        | 0.00010-0.000-0.00                                                                                       | 0   | 10.00                |   |                                                                                                    |                                                                                                    |
|                         | in the   |                                                                                                    | 0   | #109.9               |   |                                                                                                    |                                                                                                    |
|                         | -        | Pryside No. 18                                                                                           | 10  | 1916                 |   |                                                                                                    |                                                                                                    |
|                         | 37       | # Con                                                                                                    | 18  | shirler Retentop 7.0 |   |                                                                                                    |                                                                                                    |
|                         | 12.      |                                                                                                    | 12  | REP Recorder 7.5     |   |                                                                                                    |                                                                                                    |
|                         | 22       | 04553                                                                                                    |     | Daught B             |   |                                                                                                    |                                                                                                    |
|                         | CA       | 3143                                                                                                    |     | Burrandi s.          |   |                                                                                                    |                                                                                                    |
|                         | 2        |                                                                                                    |     | PLANT                | - |                                                                                                    | -                                                                                                    |
|                         | 12       | 69 (J)                                                                                                   | 10  | REAL PROPERTY        |   | THE PARTY OF THE PARTY OF THE P |                                                                                                    |
|                         |          |                                                                                                    |     |                      |   | the second second second second second second second second second second second second second second second se                                                                                                    |                                                                                                    |
|                         |          |                                                                                                    | ۰., |                      | _ | () SELICITIES AND                                                                                                    | ST CNOME                                                                                                    |
| 15                      | Q.       | 784                                                                                                    | i.  |                      |   | State - in other and                                                                                                    | 89 (Northo                                                                                                    |
| Í                       |          | 789                                                                                                    |     | ,                    |   | State of the second second sec | S. (36086                                                                                                    |
| <b>Centre</b>           | 0        | 780<br>120                                                                                               |     | ļ                    |   | S RECEIPTING STREET                                                                                                    |                                                                                                    |
| Profession              | 000      | 750<br>920<br>890                                                                                        |     | ļ                    |   | S. RELIGION                                                                                                    |                                                                                                    |
| P. Putterson            | 0000     | 759<br>920<br>990                                                                                        |     |                      |   | S and the other differences.                                                                                                    |                                                                                                    |
| a 2.P. Probession       | @ 12 Q B | 7月1日<br>中間10<br>野用10<br>単時年25月1日                                                                         |     |                      |   | S agricultant                                                                                                    |                                                                                                    |
| teres 2.P. Probession   | 30200    | 7月日<br>日本<br>1月日<br>日本<br>日本<br>日日<br>日<br>日<br>日<br>日<br>日<br>日<br>日<br>日<br>日<br>日<br>日<br>日<br>日<br>日 |     | ų                    |   | S agriculture                                                                                                    |                                                                                                    |
| Indiana 3.P. Profession | 000000   | 2月1日<br>予想(5)<br>原則(5)<br>原則(5)(月1日)<br>目(7)(5)                                                          |     |                      |   | State - strategics                                                                                                    |                                                                                                    |
| Windows 3.P. Publishing | 000000   | 25日日<br>9月10<br>第5日<br>第5日<br>第5日<br>第5日<br>第5日<br>第5日<br>第5日<br>第5日<br>第5日<br>第5日                       |     | 1                    |   | 8 80                                                                                                    | 1999. <b>- 1999</b> - 1999 - 1999 - |

在该程序组中包含了"指纹考勤管理程序"的快捷方式。

#### 3.3 系统的卸载

在上图中,点击"卸载指纹考勤管理系统",在弹出的 窗口点击下一步即可自动完成卸载;

卸载后所有的文档及数据都会被删除,在操作之前请慎 重!

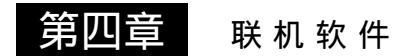

本章节主要讲述考勤管理软件实时 考勤记录采集,部门管理,员工管理以及 上班时段的管理,最终生成每日考勤报表 和考勤统计总表。

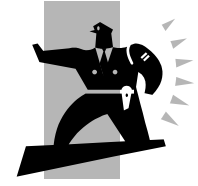

4 考勤软件使用介绍:

本考勤管理软件主要功能有:实时考勤记录采集,部门 管理,员工管理,基本参数设置,忘记考勤处理,员工请假 处理,通讯管理;根据员工的考勤记录和考勤时间设定进行 汇总和统计,最终生成每日考勤报表和考勤统计总表。

4.1 主界面介绍:

运行程序后,会弹出主界面如下:

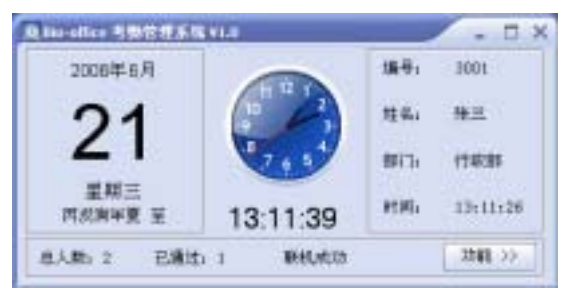

主界面可以显示当前的日期时间,总人数,已通过次数 和最后一次验证通过的人员信息以及当前是否和考勤机连 接成功。

通过单击 [功能] 按钮可以进入到系统功能管理界面, 如下图:

4.2 管理界面介绍:

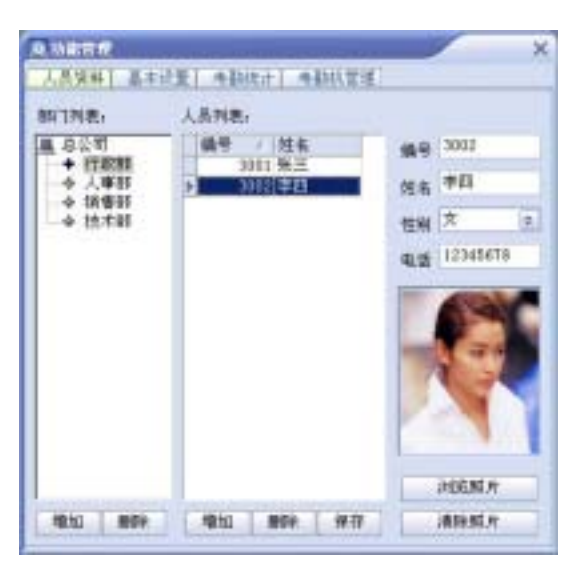

管理界面分为:人员资料,基本设置,考勤统计和考勤 机管理四个页面,本程序的所有管理操作都是通过这四个页 面来完成的,具体操作请参看下面的说明。

4.3 人员资料页面

Bio-OFFICE<sup>™</sup> OA100 指纹考勤系统

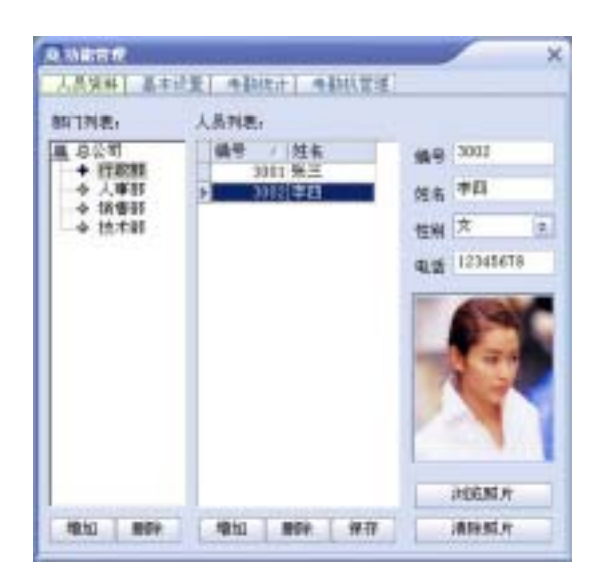

**增加部门:**单击部门列表下方的[增加]按钮,弹出输入窗口如下:

| ×             | ANNET       |
|---------------|-------------|
|               | 诸喻人即门朱称。    |
| ( at a ( g) ] | ✓ (k(± (0)) |
| (De RCA (C))  | ✓ (k(2.10)) |

输入需要增加的部门名称,单击 [确定] 按钮,增加部 门即可完成,增加的新部门也会显示到部门列表中。

**删除部门:**首先选择要删除的部门名称,单击 [删除] 按钮,会弹出确认窗口如下:

| 1 | ×               | ¢ |
|---|-----------------|---|
| • | 电光天明中当前改革的第17月7 |   |
| E | MR RA           |   |

单击 [确定] 按钮,即可删除选择的部门;如果该部门 中有人员,那么这些人员将会自动调入到总公司。

修改部门:首先选择要修改的部门名称,然后用鼠标单 击该部门名称,出现光标后,即可直接修改。 注意:总公司 不能被删除。

**增加人员:**首先选择相应的部门,然后单击员工列表下方的[增加]按钮,输入"编号,姓名,性别,电话,照片"等信息后,最后单击[保存]按钮即可完成人员的增加。

注意:" 编号 " 是人员的唯一标志,不能重复; 如果输入的员工编号已经存在,单击 [保存] 按钮后,系统将提示员工编号重复的信息。

修改人员:首先在人员列表中选择要修改的员工,直接 更改"姓名,性别,电话,照片"信息,最后单击[保存]按

钮 即可完成人员的修改。

注意:员工的"照片"可以通过 [浏览] 和 [清除] 两 个按钮进行选择或者删除。

**删除人员:**首先在人员列表中选择要删除的一名或多名员工,单击人员列表下方的[删除]按钮,会弹出确认窗口如下:

|              | ×          |
|--------------|------------|
| -            | 的员工吗?      |
| unie III. Au | 8          |
|              | NETRIALS P |

单击 [确定] 按钮,即可完成人员的删除。

注意:删除人员的同时,会将该人员的考勤记录和请假 记录同时删除。

在人员列表上单击鼠标右键, 会弹出快捷菜单如下:

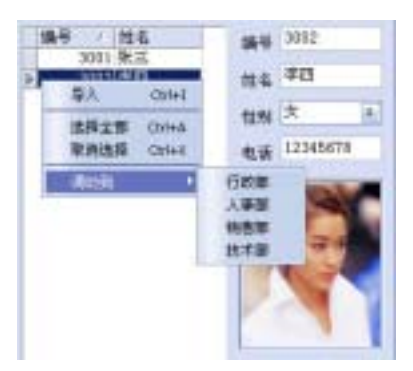

[导入] :将 Excel 文件中的人员资料写入到软件中。
[选择全部]:选择人员列表中的全部人员;
[取消选择]:取消人员的选择;
[调动到] :将选择的人员调动到指定的部门;

**导入人员:**点击 [导入]菜单,弹出文件选择对话框,如 下图:

| 臺北京唐(II)     | CH 04180      | a + @ |       |
|--------------|---------------|-------|-------|
| Template     | 7             |       |       |
| - Loovin sta |               |       |       |
| 大件名 (D):     | Tourinda alta |       | 打开(1) |

选择打开保存有员工资料的 Excel 文件,系统将开始导入员工资料;

导入完成后系统会提示导入成功的员工数和总数,如下图:

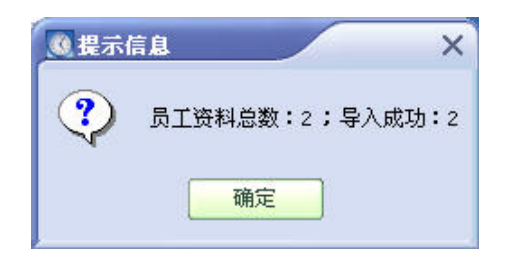

注意:Excel 文件的格式固定,第一行是字段信息,从 第二行开始是员工资料信息,每一列的信息分为别是:编号, 姓名,部门,电话,性别;可参看下图:

| 1 - 4<br>Acros | zitig intik<br>Sitig | Universities<br>() BUBD(y) | osh<br>) 動入(D) 編式 | io ind s | 1980) BD | 上述121<br>20 名言正<br>20 名言正<br>20 名言 |
|----------------|----------------------|----------------------------|-------------------|----------|----------|------------------------------------|
| 0              |                      | 0. 0                       | T A               | 10 :     | 未伴       | + 2                                |
| 2              | 2                    | 1                          | -                 |          |          |                                    |
|                | A                    | B                          | C                 | D        | E        | 1 1                                |
| 1              | 编号 3001              | 姓名                         | 部门                | 电话       | 性別       |                                    |
| 3              | 3002                 | 李四                         | 行政部               | 10/0/0/0 | 安        |                                    |
| 4              |                      | -                          | -                 |          |          |                                    |
| 6              | 1.1.1                | -                          | -                 | 1.1      | -        |                                    |
| 800            | M MAShert            | TYBest)                    | V(Reet)/          | 1.1      | 100      |                                    |

4.4 基本设置页面

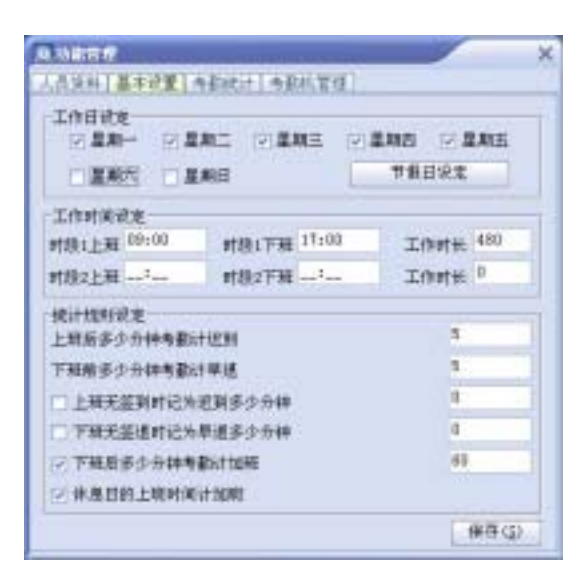

**工作日设定:**工作日按周进行管理,可以设置哪天应该 上班,哪天是休息日。设置时只需要选择相应的星期即可!

**工作时间设定**:工作时间可以分为上午和下午两个时间段,也可以只设置一个时间段,需要根据公司的实际情况而定。

注意:如果没有进行时间段设置,考勤统计时将无法进行"迟到,早退,加班,旷工"等项目的统计,而只能根据

考勤记录统计出工作的时间。

#### 统计规则设定:

上班后多少分钟考勤计迟到:单位分钟,只有当设置了 工作时间后,该项设置才有效。假如设成了5分钟,而且在 工作时间中设置了上班时间是"09:00",那么,09:05之后 的上班考勤记录将会被计算迟到时间;如果上班考勤时间是 "09:08",则统计时会计为迟到 8分钟。

下班前多少分钟考勤计早退:单位分钟,只有当设置了 工作时间后,该项设置才有效。假如设成了5分钟,而且在 工作时间中设置了下班时间是"17:00",那么,16:55之前 的下班考勤记录将会被计算早退时间;如果下班考勤时间是 "16:52",则统计时会计为早退 8分钟。

上班无签到处理:如果选择上班无签到时记为迟到多少 分钟,那么统计时会将无签到的情况统计为相应的迟到时 间;如果没有选择该项,则未签到情况将按照旷工进行统计。

下班无签退处理:如果选择下班无签退时记为早退多少 分钟,那么统计时会将无签退的情况统计为相应的早退时 间;如果没有选择该项,则未签退情况将按照旷工进行统计。

下班后多少分钟考勤计加班:单位分钟,只有当设置了 工作时间后,该项设置才有效。假如设成了 60 分钟,而且 在工作时间中设置了上班时间是"17:00",那么,18:00 之 后的下班考勤记录将会被计算加班时间;如果下班考勤时间 是"18:20",则统计时会计为加班 80 分钟。

休息日的上班时间计加班:如果选择该项,那么在休息 日上班的工作时间,会统计为加班时间。

节假日设定:在上图中单击[节假日设定]按钮,则弹出 窗体如下:

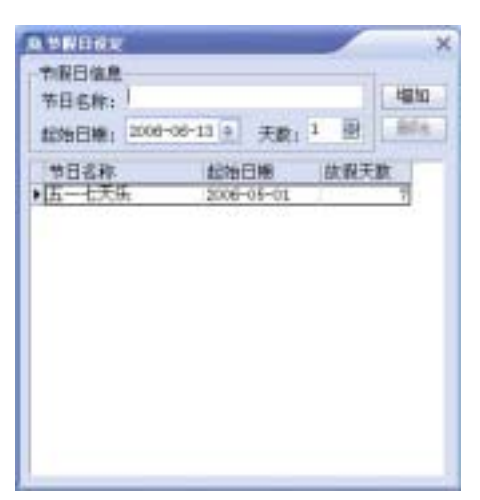

**增加节日:**输入节日名称,起始日期,天数,然后点击 [增加]按钮,即可增加成功。

**删除节假日:**在节假日列表中选择要删除的记录,然后 点击 [删除]按钮,即可删除成功。

4.5 考勤统计页面

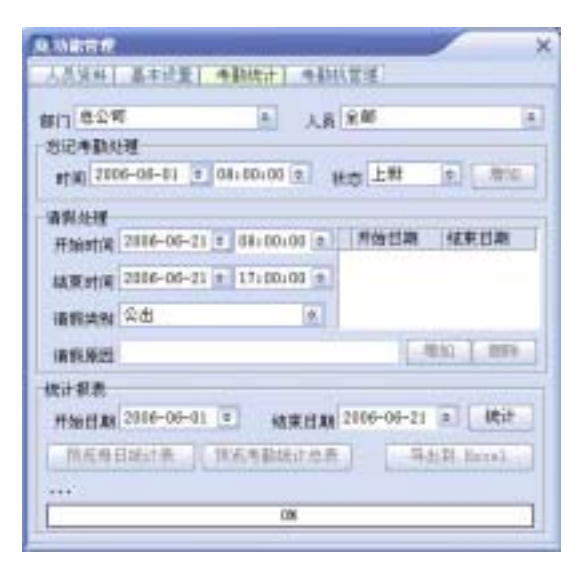

**忘记考勤处理:**首先选择部门和人员,然后选择日期和时间以及状态,单击 [增加] 按钮即可。

增加请假记录:首先选择部门和人员,然后选择请假的 开始日期时间和结束的日期时间,输入请假的原因,选择请 假类别,单击[增加]按钮即可。

**删除请假记录:**首先选择部门和人员,然后选择请假列 表中的记录,单击 [删除] 按钮即可。

统计报表:首先选择相应的部门,一名人员或全部人员,选择统计的开始日期和结束日期,单击[统计]按钮即可。统计完成后,可以单击[预览每日统计表],[预览考勤统计总表],[导出到 Excel] 三个按钮查看相应的统计信息。

每日统计表结构如下:

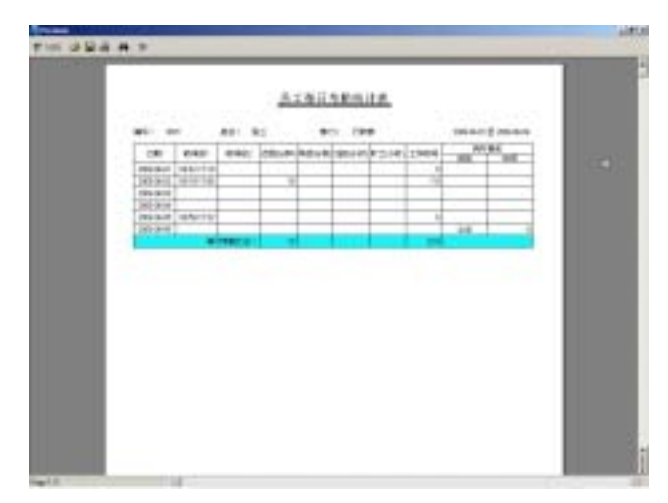

考勤统计总表结构如下:

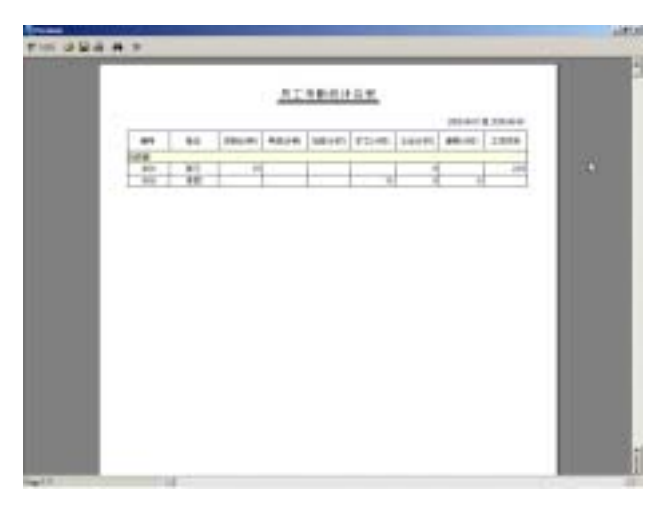

导出到 Excel,可以将员工考勤记录表,员工每日考勤 统计表,员工考勤统计总表和员工公出/请假表导出到 Excel 文件中。

4.6 考勤机管理页面

如果软件管理系统尚未和考勤机联机成功,则会弹出 "连接考勤机"窗口,如下图:

| 0.58394 |       |           | × |
|---------|-------|-----------|---|
|         |       |           |   |
| 通讯半口    | COMI  | 0         |   |
|         |       |           |   |
| ✓       | 确定(0) | 🕒 R 🕷 (C) |   |
|         |       |           |   |

连接考勤机:连接考勤机前,请检查硬件线路是否正常, 考勤机工作是否正常;然后如上图所示,选择正确的串口, 单击 [确定] 按钮。如果串口设置不正确或者选择的串口正 在被使用,会提示"打开串口失败!";如果无法连接到考勤 机,会提示"连接考勤机超时"。

注意:如果软件管理系统已经和考勤机联机成功,则不 会弹出"连接考勤机"窗口。

如果连接到考勤机,会显示出考勤机的信息:人员数, 指纹数,记录数,固件版本,序列号;而且功能按钮:[修 改密码],[下载新记录],[下载全部记录],[考勤机校时],[清 空考勤机数据],[备份考勤机数据],[恢复考勤机数据],才

能使用。如下图:

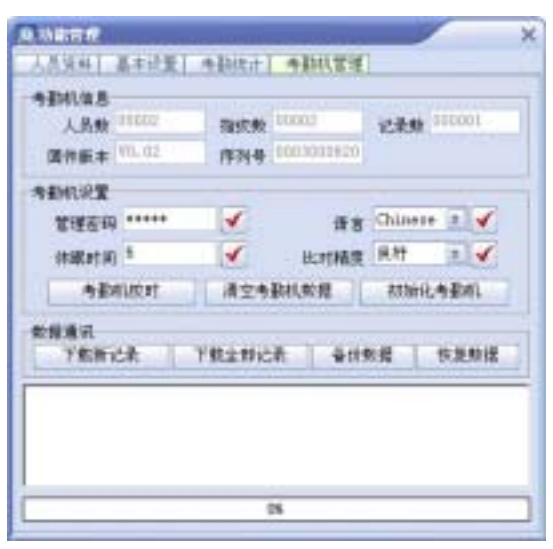

[密码]:修改考勤机的管理密码。

[语言]:修改考勤机的语言,可实现管理软件和考勤机 中英文的切换。

[休眠时间]:修改考勤机的休眠的时间,默认为5分钟。

[比对精度]:修改考勤机的识别精度,默认为普通。 [考勤机校时]:根据计算机当前的时间设置考勤机的日

期和时间。

[清空考勤数据]:清除考勤机上的所有考勤记录。

[初始化考勤机]:将考勤机恢复至出厂状态。

[**下载新记录]**:从考勤机上读取尚未下载过的记录到计 算机。

[**下载全部记录]**:从考勤机上读取所有的考勤记录到计 算机。

[备份考勤机数据]:将考勤机上的"人员资料和人员 指纹"下载到计算机。

[恢复考勤机数据]:将计算机中的"人员资料和人员 指纹"上传到考勤机。

和考勤机进行数据通讯的时候,在显示框中会有信息提示,而且在进行[下载新记录],[下载全部记录],[备份考勤 机数据],[恢复考勤机数据]等操作的时候有进度显示。

本章节主要讲述考勤机的常见问题, 如:指纹登记了为何验证失败、为何考勤 了,为何无人考勤时,机器也会自动提示 验证失败?

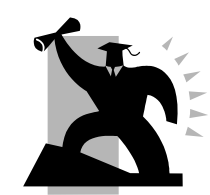

# 5 注意事项

| 原因             | 解决方法             |
|----------------|------------------|
| 1、员工指纹没有采集好    | 重新登记指纹           |
| 2、有阳光直射或外界光线太强 | 避免阳光直射或其它强光线     |
| 3、手指太干燥        | 手指到额头上擦一下,增加手指油性 |
| 4、手指太湿或有油渍、化妆品 | 用毛巾擦干、清洁手指       |
| 5、指纹不好,退皮老茧    | 更换其它手指重新登记       |
| 6、考勤时手指没有按正确   | 放平放正             |
| 7、指纹仪采集面有残留指纹  | 清洁指纹仪采集面(可用透明胶粘) |
| 8、手指压力不够       | 将手指稍用力平按在指纹采集头上  |
| 9、指纹图像变化的影响    | 重新登记指纹           |
| 10、按放的未登记的手指   | 重新按放登记过的手指       |

## 5.1.1 为何指纹登记了,但考勤时验证经常失败?

# 5.1.2 为何考勤机与 PC 机连接不成功?

| 原因           | 解决方法          |
|--------------|---------------|
| 1、连接线没插好或有问题 | 重新插好连接线或更换连接线 |

| 2 电口干计体体 | 输入正确的串口号或关闭正在使 |
|----------|----------------|
| 2、中口尤法连按 | 用该串口的程序        |

注:BIO-OFFICE 指纹考勤机主控板时钟电路采用充电 式法拉电容设计,解除了传统时钟电路需要定期更换钮扣电 池的烦恼。如果 BIO-OFFICE 考勤机在使用过程中长期断 电(5-7 天)以上,会导致时钟复位,使用前需要重新设置日 期和时间。

5.1.3 为何考勤时用工号加指纹仍然无法验证通 过?

| 原因               | 解决方法        |  |
|------------------|-------------|--|
| 1、输入的工号错误        | 重新输入正确的工号   |  |
| 2、1:1 比对时用的第二枚指纹 | 只能用登记的第一枚指纹 |  |

## 5.1.4 为何无人考勤时,机器也会自动提示验证失

#### 败?

| 原因             | 解决方法             |  |
|----------------|------------------|--|
| 1、有阳光直射或外界光线太强 | 避免阳光直射或其它强光线     |  |
| 2、指纹仪采集面有残留指纹  | 清洁指纹仪采集面(可用透明胶粘) |  |

5.1.5 为何考勤了,但记录没有?

| 原因              | 解决方法        |  |
|-----------------|-------------|--|
| 1、记录没下载         | 请下载考勤机的考勤记录 |  |
| 2、考勤机时间不对       | 校对考勤机的日期和时间 |  |
| 3.后台员工编号错误      | 软件工号首位不能为0  |  |
| 4.考勤记录满,超过3000条 | 及时清除考勤机数据   |  |

注:如有其它问题,请将安装目录Log 目录下的日志文 注:如有其它问题,请将安装目录Log 目录下的日志文件打 包 E-mail 给我们!

特别提醒:

连接考勤机串口时,请将您的电脑、考勤机的电源全部 切断,防止造成考勤机或电脑的串口烧坏!

# 目 录

| 1 | 产品简    | 产品简介                |    |
|---|--------|---------------------|----|
|   | 1.1    | Bio-office 指纹考勤机介绍  | 7  |
|   | 1.2    | Bio-office 新增特色功能介绍 | 9  |
| 2 | 考勤相    | 叽操作指南               | 13 |
|   | 2.1    | Bio-office 操作指南     | 13 |
|   | 2.2    | 其它设置                | 15 |
| 3 | 3 系统安装 |                     |    |
|   | 3.1    | 运行环境                | 19 |
|   | 3.2    | 系统安装                | 19 |
|   | 3.3    | 系统的卸载               |    |
| 4 | 考勤辅    | 考勤软件使用介绍:           |    |
|   | 4.1    | 主界面介绍:              |    |
|   | 4.2    | 管理界面介绍:             |    |
|   | 4.3    | 人员资料页面              |    |
|   | 4.4    | 基本设置页面              |    |
|   | 4.5    | 考勤统计页面              |    |
|   | 4.6    | 考勤机管理页面             | 40 |
| 5 | 注意     | 事项                  |    |